# 0P0401 文本显示器 操作指南

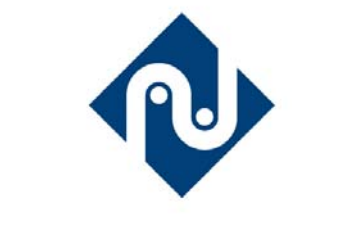

南大傲拓科技有限公司

2009年8月

使用本公司产品前,请仔细阅读本手册 上位机软件会不断更新,手册中示意图,以网站公布为准

|                        | 目      | 录 |      |
|------------------------|--------|---|------|
| 第一章 产品概述               |        |   | 1    |
| 1.1功能                  |        |   | 1    |
| 1.2一般规格                |        |   | 1    |
| 1.2.1 电气规格             |        |   | 1    |
| 1.2.2环境条件              |        |   | 1    |
| 1.3 各部分名称              |        |   | 2    |
| 1.4 外型尺寸及安装方法          |        |   | 3    |
| 第二章 画面编辑软件 0PSoft      |        |   | 4    |
| 2.1 0PSoft 基本概述        |        |   | 4    |
| 2.1.1 关于工程和画面          |        |   | 4    |
| 2.1.2 画面内容             |        |   | 4    |
| 2.1.3 OPSoft 的使用流程     |        |   | 4    |
| 2.2 编辑用户画面             |        |   | 4    |
| 2.2.1 创建工程             |        |   | 4    |
| 2.2.2 制作基本画面           |        |   | 6    |
| 2.2.3 OP 系统参数          |        |   | 7    |
| 2.2.4 文本               |        |   | 8    |
| 2.2.5 功能键(画面跳转)        |        |   | 9    |
| 2.2.6 数据显示窗            |        |   | 11   |
| 2.2.7 数据设定窗            |        |   | . 13 |
| 2.2.8 指示灯              |        |   | . 15 |
| 2.2.9 功能键(开关量操作)       |        |   | . 18 |
| 2.2.10 折线图             |        |   | . 19 |
| 2.2.11 棒形图             |        |   | . 20 |
| 2.2.12 图形显示            |        |   | . 21 |
| 2.2.13 可变文本            |        |   | . 21 |
| 2.2.14 内置时钟(可选)        | •••••  |   | . 23 |
| 2.2.15 报警列表            | •••••  |   | . 24 |
| 2.3 保存工程               | •••••  |   | . 26 |
| 2.4 下载画面               | •••••  |   | . 26 |
| 第三章 0P0401 操作方法        | •••••  |   | . 28 |
| 3.1 联机通讯               |        |   | . 28 |
| 3.2 系统口令               |        |   | . 28 |
| 第四章 通讯格式和通讯电缆的制作       |        |   | . 30 |
| 4.1 南大傲拓 NA200 系列 PLC  |        |   | . 30 |
| 4.2 三菱 FX 系列 PLC       |        |   | . 31 |
| 4.3 西门子 S7-200 系列 PLC  |        |   | . 31 |
| 4.4 欧姆龙 C 系列 PLC       | •••••  |   | . 32 |
| 4.5 光洋 S 系列 PLC        | •••••  |   | . 32 |
| 4.6 施耐德 NEZA 系列 PLC    | •••••  |   | . 33 |
| 4.7 台达 DVP 系列 PLC      | •••••  |   | . 34 |
| 4.8 LG Master-K 系列 PLC | •••••  |   | . 34 |
| 4.9 松下 FP 系列 PLC       | •••••• |   | . 35 |
| 4.10 永宏 FB 系列 PLC      |        |   | . 35 |

# 第一章 产品概述

## 1.1 功能

0P0401 是可编程序控制器的小型人机界面,以文字或指示灯等形式监视、修改 PLC 内部寄存器或继电器的数值及状态,从而使操作人员能够自如地控制机器设备。

0P0401显示器有以下特点:

▲通过编辑软件 OP 在计算机上作画, 自由输入汉字及设定 PLC 地址, 使用串口通讯下载画面

▲通讯协议和画面数据一同下载到显示器,无须 PLC 编写通讯程序

▲对应 PLC 机种广泛,包括三菱 FX 系列、欧姆龙 C 系列、西门子 S7-200 系列、光洋 SG 系列等

▲具有密码保护功能

▲内置时钟(可选件)

▲文本精灵,动态显示文本

▲具有报警列表功能,逐行实时显示当前报警信息

▲7个按键可被定义成功能键,可替代部分控制柜上机械按键

▲自由选择通讯方式, RS232/RS422/RS485 任选

▲带背景光 STN 液晶显示,可显示 24 字符×4 行,即 12 汉字×4 行

▲显示器表面 IP65 构造, 防水、防油

▲可显示单色位图

1.2 一般规格

1.2.1 电气规格

| 输入电压   | DC12V-DC24V             |
|--------|-------------------------|
| 功耗     | 低于 4W(TYP2.0W)          |
| 允许瞬时停电 | 小于 20ms                 |
| 耐电压    | AC1000V-10MA 1分钟(信号与地间) |
| 绝缘阻抗   | DC500V-约10MΩ (信号与地间)    |

1.2.2 环境条件

| 操作温度 | 0-50℃,不结露                   |
|------|-----------------------------|
| 保存温度 | - 20°C-60°C                 |
| 环境温度 | 20-85%(无凝露)                 |
| 耐振动  | 10-25Hz(X,Y,Z 方向各 30 分钟 2G) |
| 抗干扰  | 电压噪声: 1000Vp-p、脉宽1uS、一分钟    |
| 周围空气 | 无腐蚀性气体                      |
| 保护结构 | 适合 IP65                     |

### 1.3 各部分名称

| 7 8 9<br>4 5 6<br>1 2 3 |
|-------------------------|
| 0 +/- alr<br>SET ENT    |

0P0401的正面除液晶显示窗之外,还有9个功能键、10个数字键、2个数字输入辅助键。 1.9个功能键: [ESC]、[ALM]、[↓]、[↑]、[←]、[→]、[SET]、[ENT]。

2.10个数字键:1、2、3、4、5、6、7、8、9、0。

3.2个数字输入辅助键: [+/-]、[CLR]。

OP0401 的侧面装有电源端子, 通讯插座及对比度调整电位器。

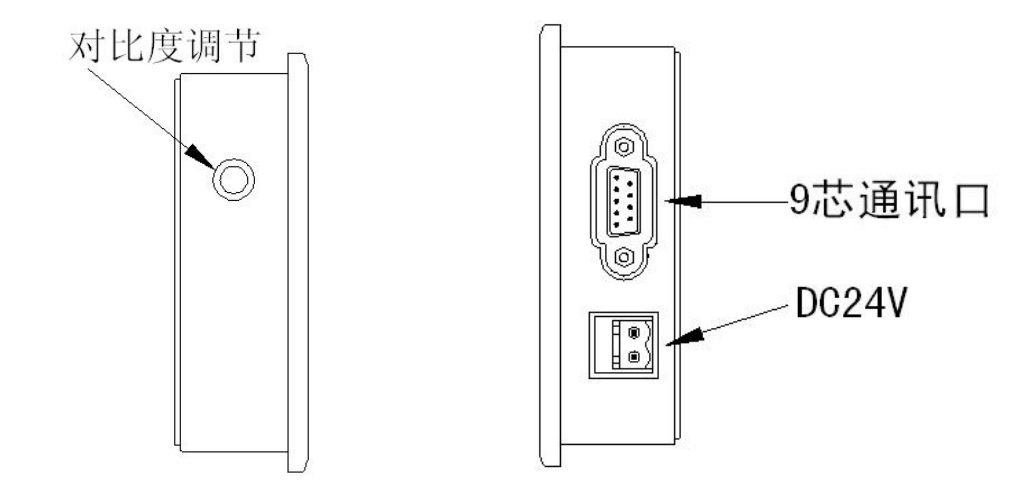

右侧的下面为外接 DC 电源端子,上面为通讯口连接端。RS232、RS485 和 RS422 通讯端口置于 DB9 插座中,下载画面数据时,使用通讯电缆 OP-SYS-CAB 将 OPO401 的 9 芯通讯口和个人计算机的 9 芯通讯 口连接起来。和 PLC 通讯时,根据 PLC 机型确定通讯口连接方式。

调试当中,如果发现液晶屏对比度不合适,可以用小尺寸螺丝刀旋转显示器反面的电位器,直到对 比度达到合适程度为止。0P0401显示屏自带 LED 背景光灯,只要有按键操作,背景光打开。默认设置 为,持续3分钟以上没有任何键按下,背景光自动熄灭。

OP0401 串行通讯口引脚定义号:

| 引脚号 | 定义  |
|-----|-----|
| 1   | TD+ |
| 2   | RXD |
| 3   | TXD |
| 4   | 空   |
| 5   | GND |
| 6   | TD- |
| 7   | RTC |
| 8   | RD- |
| 9   | RD+ |

OP-DOWN-CABLE 连线图

| OP<br>侧 | 2R XD  | – 2RXD<br>– 3TXD | 计<br>算 |
|---------|--------|------------------|--------|
| 9<br>针  | 5GND - | - 5GND           | 机<br>串 |
| 孔       | 7RTS - | - 7RTS           | П      |

## 1.4 外型尺寸及安装方法

0P0401 实物尺寸: 172×94×30 (单位: mm) 安装孔尺寸:

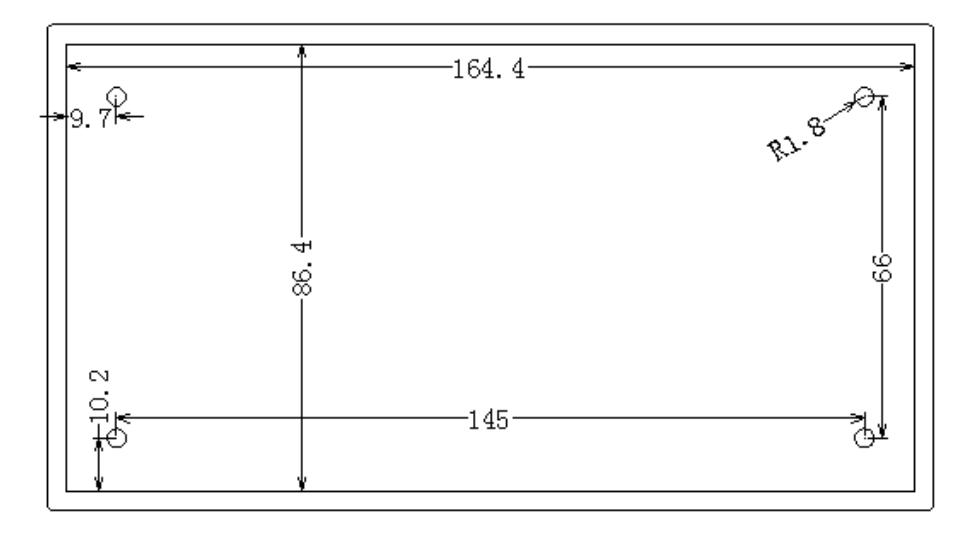

0P0401 出厂随机配备 2 个铁制安装架,显示器的左右侧面各有一个方形固定孔,使用安装架将显示器紧密固定在控制柜安装孔上。装配步骤如下:

1.参照上图尺寸,在控制柜的面板上开一个矩形安装孔。

2. 将显示器底部插入控制柜的安装孔。

3. 将安装架嵌入显示器侧面固定孔并旋紧螺丝。

4. 用通讯电缆连接显示器及 PLC 通讯口。通讯电缆可由厂家提供或用户根据连接图自己加工。

# 第二章 画面编辑软件OPSoft

#### 2.1 OPSoft基本概述

OPSoft 是汉字显示屏 OPO401 应用画面的专用开发软件,运行于 WINDOWS 2000/XP 之下。作为二次 开发工具,该软件使用方便,简洁易学,能直接设置中英文字。

#### 2.1.1 关于工程和画面

用户针对某产品制作的画面都保存在一个工程之中,工程的基本要素是画面。每一幅画面完成一些 特定功能,通过设计可以实现不同画面之间自由跳转。由所有画面组成的集合,就是设计人员开发完成 的应用工程文件。

#### 2.1.2 画面内容

打开工程后,用户就可以新建或打开画面。每幅画面都可以放置文字(中英文)、指示灯、开关、 数据显示设定窗、跳转键等元素。每幅画面之间可实现自由跳转,操作者可完成数据监视、参数设定、 开关控制、报警列表监视等操作。

#### 2.1.3 0PSoft的使用流程

OPSoft 的基本使用流程如下:

- 1. 解压 OPsoft.zip;
- 2. 运行安装程序 setup. exe;
- 3. 输入序列号;
- 4. 指定安装路径;
- 5. 运行"OP系列画面设置工具";
- 6. 创建或打开工程;
- 7. 创建或打开画面;
- 8. 编辑画面;
- 9. 保存工程;
- 10. 下载画面;
- 11. 运行 0P0401。

# 2.2 编辑用户画面

## 2.2.1 创建工程

运行 OP 软件后, 计算机显示器中央出现画面编辑器:

| ◎ TD系列画面设置工具           |  |
|------------------------|--|
| 文件 @) 编辑 @) 工具 ① 帮助 @) |  |
|                        |  |
|                        |  |
|                        |  |
|                        |  |

画面:显示工程中所有画面的序号。

描述: 画面功能的简单文字描述。

新建按键:创建一幅新画面。

删除按键:删除当前画面。

编辑器的顶部是菜单和工具条;左侧表格栏的内容是画面号以及画面描述,该栏的底部有[新建] 和[删除]两个按键,用于新建画面或删除当前画面。

编辑器的中央是画面编辑区。在显示区域均匀放置浅灰色网点,网点上下左右之间的距离为8点间 距,整个画面为192×64点阵。设计者放置或移动部件时,参照临近网点的位置,便于将部件对齐。当 设计者用鼠标拖动部件移动时,每次移动的距离为4点的整数倍。

| 按键       | 功能                                                                          |
|----------|-----------------------------------------------------------------------------|
|          | 创建一个新工程                                                                     |
| 7        | 打开一个已经保存的工程                                                                 |
|          | 保存正在编辑的工程                                                                   |
| ж        | 剪切文本框中的文字                                                                   |
|          | 复制文本框中的文字                                                                   |
| æ        | 粘贴文本框中的文字                                                                   |
|          | 新建画面,其功能和画面指示窗中的[新建]按键相同                                                    |
| 5        | 显示当前画面的属性内容                                                                 |
|          | 将一幅画面拷贝成另一幅画面                                                               |
| ۲        | 删除当前画面                                                                      |
| <b>X</b> | 指定系统初始画面,显示器工作时,按[ESC]键即直接返回此画面。一般此画面为<br>主菜单或使用频度最高的画面;设置系统口令;设置交互控制寄存器定义号 |
|          | 登录报警列表信息,每条报警信息对应一个中间继电器                                                    |
| *        | 通过计算机 RS232 口,将编辑完成的工程文件下载到 0P0401 显示屏                                      |

以下是工具条中所有按键及其功能说明:

注:如要删除画面中的部件,选中该部件,按"DEL"键,即可删除。

按 \_\_\_\_\_键或点击[文件]—>[新建工程]命令,或者快捷键 CRRL+N,屏幕弹出 PLC 机型选择对话窗:

PLC 类型:

根据显示器通讯对象,选择 PLC 机型。0P 下载画面时,将指定的 PLC 通讯协议和画面数据一同传送给显示器,显示器工作时,即通过此协议和 PLC 通讯。

#### 2.2.2 制作基本画面

下例以三菱 FX 系列 PLC 为对象进行说明。

首先进入系统初始画面(缺省为1号画面)的编辑状态。

| 🧯 OP系列画面设置工具                |  |
|-----------------------------|--|
| 文件 (E) 编辑 (E) 工具 (I) 帮助 (H) |  |
|                             |  |
|                             |  |
|                             |  |

界面的右下角是当前编辑画面(1号画面)的属性,每幅画都有属性,包括三项内容: 画面描述:

描述画面的性质,便于设计者管理,只有标注作用,可不填写。

按[▲]键至画面号:

该数值为按[▲]键,显示器跳转至画面号

按[▼]键至画面号:

该数值为按[▼]键,显示器跳转至画面号

显示器运行时,按[ESC]键、[▲]键或[▼]键是最简捷的切换画面方法。除此之外,通过设置功能 键也能实现画面跳转。

注: 1. 如果当前画面的[▲]键或[▼]键设定成功能键,则画面属性中跳转画面参数不起作用。

2. 如果[▲]键或[▼]键指定画面不存在,则实际跳转画面号依次向上或向下顺延。

3. 如果画面中包含数据设定部件,在数据设定过程中, [▲]键或[▼]键完成数值加减功能,当 退出数值设定状态后, [▲]键或[▼]键又能恢复画面跳转功能。

#### 2.2.3 OP系统参数

按区键,或点击"工具"—"设置 OP 系列"命令,出现 OP 系统参数设置对话窗:

| 设置OP系列 ×                  |
|---------------------------|
| OP系列参数                    |
| 主控画面号: 1 🚖 口令: 0 彙        |
| 屏幕保护: 3分钟后 ▼ , ○显示画面 1 👤  |
| ● 关闭背景光                   |
| □ 有源蜂鸣器                   |
| OP系列控制                    |
| PLC站号: 1 🍨 寄存器号: MW 🔽 0 🍨 |
|                           |
| □ 自动变换显示画面, (OP ← PLC)    |
| 控制蜂鸣器                     |
| □ 报告当前画面号 (OP -> PLC )    |
| 外设控制                      |
| □ 模拟量输入/输出 (OP <-> PLC )  |
| 模块个数: 1                   |
| □使用时钟模块 (OP -> PLC )      |
|                           |
| 确定 1                      |

#### 主控画面:

上电后,0P0401 显示的第一幅画面。一般将此画面设置为主菜单画面或使用频度最高的画面。运 行时按[ESC]键即能直接跳转到此画面。

口令:

一个工程中所有画面共用同一个口令,当"数据设定窗"、"功能键"等部件的"加密"属性有效时, 只有当系统口令被打开时,以上部件才能执行动作。使用此功能可以方便实现画面隐藏及设定数据加密。 口令操作详见下文。

节电保护:

背景光保持时间缺省为3分钟,亦可自由设定。当设定为0时,表示背景光始终亮。 交互控制:

メコル市・

通常情况下,画面切换都是按键来完成。除此之外 PLC 也可以通过修改寄存器数值来切换画面。如 果该属性有效,运行时将数值 n 写入寄存器 D300 (例), OP 自动将显示屏切换到第 n 幅画面。随后 D300 的数值自动被清零。

0P0401 将当前画面号数据写入 D301,这样 PLC 能得知显示器状态。

注:设计者能自由定义交互控制寄存器号。

采样模拟量数据:

0P0401 可以通过 RS485 通讯口带一个 8 路模拟量采集模块或一个 8 路温度采集模块。 模拟量自动存放寄存器首地址由该参数指定。

## 2.2.4 文本

在编辑画面之前,先说明一下画面编辑窗体右侧 8 种部件的功能:

| 部件       | 功能                                                         |
|----------|------------------------------------------------------------|
| 文        | 输入文字,包括汉字或英文字母                                             |
| ÂÀ       | 可变文本,通过动态文字来显示当前的机器状态,使操作人员更易操作,<br>提高生产效率。可变文本就是你十分理想的选择。 |
| Ŷ        | 指示灯,显示 PLC 内部中间继电器的开关状态                                    |
|          | 插入位图文件,可显示机器的图形,使操作人员容易理解                                  |
| 1        | 棒形图用于直观显示模拟量参数,如流量、压力、液位等。其高度、宽<br>度和方向可以任意指定              |
| REG      | 放置数据监视窗或数据设定窗(对象为 PLC 数据寄存器)                               |
| <u>1</u> | 工业控制过程中,有些参数变化缓慢,操作人员希望了解这些参数在某段时间内的变化过程。折线图应该是最理想的方式了     |
| Þ        | 功能键, 0P0401 底部的 7 个按键都可以被定义功能键。功能键的作用<br>包括画面跳转和开关控制等      |
|          |                                                            |

下面举例将1号画面设计成主菜单画面。

首先放置文本"主菜单",按**这**键,画面出现矩形虚线框,并跟随鼠标移动,移动距离为4点的整数倍。此时按鼠标左键确认,按鼠标右键取消。按鼠标左键确认后,窗体上显示缺省内容"文字串",同时界面的右下角显示该文本的属性。

| 12 6 2 1                                               | <b>X</b>          | 文 🔏 🗗        | ቶ 😵 🔳 I                               | REG 🔐 🕨 | ABC |
|--------------------------------------------------------|-------------------|--------------|---------------------------------------|---------|-----|
|                                                        | 文字                |              | · · · · · · · · · · · · · · · · · · · |         |     |
| 文本属性<br>坐标<br>X: 38 ↓<br>¥: 20 ↓<br>特性<br>厂 倍角<br>厂 反相 | _ 文本<br>文字串:  文字目 | <del>]</del> |                                       |         |     |

坐标:

X 数值表示该文本的水平方向位置。

Y数值表示该文本的竖直方向位置。

坐标原点位置在整幅画面的左上角。

特性:

倍角: 文字的横向和纵向都加倍显示。

反相: 文字和背景颜色颠倒显示

#### 文字串:

实际显示的内容,可通过各种汉字输入法直接输入汉字或英文字母,该栏内容可以被剪切、复制或 粘贴。

例:反色显示文本"控制菜单"。在设定栏中用输入"控制菜单"四个字,并选中反相复选框。

|         | <br> |  |
|---------|------|--|
|         |      |  |
|         |      |  |
| 空制采.    |      |  |
|         | <br> |  |
|         | <br> |  |
|         |      |  |
| 串: 控制菜单 |      |  |
|         |      |  |
|         |      |  |
|         |      |  |
|         |      |  |

#### 2.2.5 功能键 (画面跳转)

接下来在主菜单画面中设置功能键,实现画面跳转功能。例:运行时,按"<"键进入参数设定画 面,按">"键进入模式设定画面。设置功能键的步骤如下:

按**D**键,出现跟随鼠标移动虚线矩形框,点击鼠标左键确定功能键位置。此时窗体中出手形和将 要设置的功能键(缺省为"<"键),界面的右下角显示功能键属性,其中坐标和特性与文本属性中的 相同,用于指示位置、确定图形大小及正反色。 键:

从7个按键中选择合适的按键。

手形:

为了便于使用者准确、迅速操作,在按键符号前增加一个手形符号,表示按下指定按键即能完成一 个动作。如果为了节省空间,可以不选择手形。

加密:

只有当系统口令被打开时,此功能键才能有效。

设定线圈:

该功能键的动作为开关量设置。

画面跳转:

该功能键的动作为画面跳转。

线圈号:

当功能键的动作为开关量设置时,确定开关动作对应的 PLC 内部中间继电器定义号。

设定为 ON:

将指定的中间继电器置为 ON。

设定为 0FF:

将指定的中间继电器置为 OFF。

取反:

将指定的中间继电器置为反逻辑。

瞬时 0N:

按键按下时,将指定的中间继电器置为 0N;按键弹起时,将指定的中间继电器置为 0FF。

|                                 | ₹                                           | 这制菜单                                 |                | ·         ·         ·         ·         ·           ·         ·         ·         ·         ·         ·           ·         ·         ·         ·         ·         ·           ·         ·         ·         ·         ·         ·           ·         ·         ·         ·         ·         ·           ·         ·         ·         ·         ·         ·           ·         ·         ·         ·         ·         · |
|---------------------------------|---------------------------------------------|--------------------------------------|----------------|----------------------------------------------------------------------------------------------------|
| 功能键属性<br>坐标<br>X:16 ↓<br>Y:28 ↓ | - 功能<br>键: <mark>- · ← · 被</mark><br>○ 设定线圈 | <br>⊙ 画面跳转                           | ☑ 手型 「□ ○ 设置数据 | 隐形 匚 加密                                                                                                    |
| 特性<br>「 倍角<br>「 反相              | 画面<br>跳转至:                                  | <ul> <li>画面</li> <li>〇 口令</li> </ul> | 6<br>○ 报警列表    | ○ 日期/时间                                                                                                    |

点击对话窗中箭头键,弹出7个按键的标记符,从中选择合适按键。

| 一开台的分钟。 | 吊性      |                        |          |     |      |      |       |
|---------|---------|------------------------|----------|-----|------|------|-------|
|         | あ」エ<br> | 26                     |          |     |      |      |       |
| 王孙      | -501    | 16                     |          |     |      |      |       |
| X:1     | 6 🔶 複   | ŧ: '←'键                | •        |     | 手型   | □ 隐形 | □ 加密  |
| ¥ : 2   | 8 🔹 🤇   | 'ALM'键<br>;↓'键<br>;↓'键 | <b>^</b> | • C | 设置数据 |      |       |
|         |         | - (→) 键                |          |     |      |      |       |
| 特性      |         | 缸 'SET' 健              |          |     |      |      |       |
| E fi    | 9角 間    | k转至 'ENT'键<br>·CLR'键   | ~        | 6   | \$   | I    |       |
|         | 乞相      |                        | 0 口令     | C   | 报警列表 | C    | 日期/时间 |

如果为了简明起见,可以取消手形显示,屏幕只显示按键外形。随后将功能设定为画面跳转,此时 在其下方设定跳转画面号,将目标画面号设定为6,即第6号画面为参数设定画面。

|                                | ∎参数ì       | <b>没</b> 定               | · · · · · · · |         |
|--------------------------------|------------|--------------------------|---------------|---------|
| 功能键属性<br>坐标<br>X:0 ↓<br>Y:12 ↓ | 功能<br>键:   | <ul> <li>画面跳转</li> </ul> | ▼ 手型 「 ○ 设置数据 | 隐形 匚加密  |
| 特性<br>「倍角<br>「反相               | 画面<br>跳转至: | ● 画面<br>○ 口令             | 6 <b>●</b>    | ○ 日期/时间 |

为了隐藏设定画面,置"加密"属性有效,只有当系统口令打开时,才能跳转到6号画面。 功能键设定之后,在按键图形的右边放置文本"设定参数",提示操作人员,按下"<"键便能直接进

入参数设定画面。

以同样方法在画面右侧放置功能键 ">"键及文本"状态设定",表示按 ">"键进入状态设定画面。

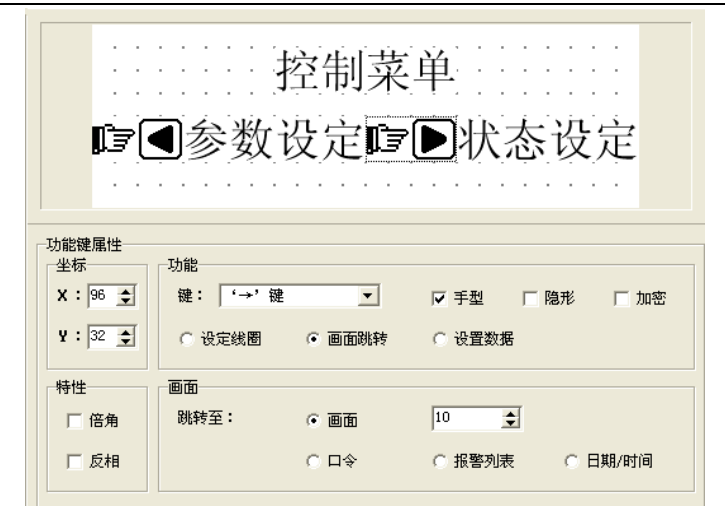

可以将10号画面确定为状态设定画面。

注:为了随时插入新画面,最好将不同类型画面的画面号分开。例如:若要增加一幅参数设定画面,可以将其放置在第11号画面。

在主菜单画面中再增加一个报警画面跳转按键。当按下此键,即能跳转到报警列表画面,查阅报警 信息。

| L<br>L<br>L                    | <b>●</b> 参数<br>■报警 | 设定 <b>□</b><br>列表                   | ▶状态              | 设定      |
|--------------------------------|--------------------|-------------------------------------|------------------|---------|
| 功能键属性<br>坐标<br>X:0 全<br>¥:32 全 | 功能<br>键:           | 建<br>● 画面跳转                         | ▼ 手型 「<br>○ 设置数据 | 隐形 匚加密  |
| 特性<br>「倍角<br>「反相               | 画面<br>跳转至:         | <ul><li>○ 画面</li><li>○ 口令</li></ul> | 1<br>● 服警列表      | ○ 日期/时间 |

登录报警信息方法请参考 2-2-10。

#### 2.2.6 数据显示窗

下面介绍参数设定画面制作过程,同时详细说明参数显示窗和参数设定窗等部件的设定方法,以及 如何设定密码。

例:5号画面能够监视和设定2组参数,分别对应A炉温度、B炉温度,左面一列为目标值,右面一列为当前值。其中当前值只能监视数据,目标值既能监视也能修改数据。两组参数和PLC数据寄存器对应关系如下:

|       | 当前值对应地址 | 设定值对应地址 |
|-------|---------|---------|
| A 炉温度 | D80     | D90     |
| B 炉温度 | D81     | D91     |

#### 创建画面步骤如下:

按[新建]键,弹出画面号和画面描述设定对话窗。

画面号:

新建画面的序号

画面描述:

新建画面的性质描述 设定画面号为"5",输入画面描述"温度表"。

| 新建画面      |
|-----------|
| 画面号: 6 _  |
| 画面描述: 温度表 |
|           |
| 确定        |

按[确定]键确认。随后界面右下角显示画面属性内容,将"▲"键跳转画面号置为"1","▼"键跳转画面号置为"10"。以便在正常显示状态下(不在数据设定状态),按"▲"键直接进入主菜单画面,按"▼"键直接进入状态设定画面。

|        |     | 而而居性  |        |         |        |        |
|--------|-----|-------|--------|---------|--------|--------|
|        |     | 回面海江  |        |         |        |        |
|        |     | 画面描述  | :温度表   |         |        |        |
|        |     | 按 "∧" | 键至画面号: | 1       |        |        |
|        |     | 按 "∨" | 键至画面号: | 10 🜩    |        |        |
| 在适当位置, | 放置文 | 本"A;  | 炉温度"、  | "B炉温度"、 | "当前值"、 | "设定值"。 |
|        | ſ   |       |        |         |        |        |

当前值 设定值 A炉温度= B炉温度= 1

放置数据显示窗,按<sup>EEG</sup>键,画面中出现跟随鼠标移动的矩形虚线框,移动至恰当位置后按鼠标左 键确认。

| A¢<br>B¢                          | 当前值 设定值<br>户温度=12345<br>户温度=                                                               |
|-----------------------------------|--------------------------------------------------------------------------------------------|
| 寄存器属性<br>坐标<br>X: 76 全<br>Y: 24 全 | 寄存器       寄存器号:       ⑨ ●       「日上下限上限:       ●       寄存器个数:       ●       「日日下限」       ● |
| 特性<br>「 倍角<br>「 反相                | 显示<br>位数: 5 全 □ 先导 *0' 模式: ⓒ 十进制 ⓒ HEX/BCD<br>小数位: 0 全 □ 浮点数 □ 有符号数                        |

在虚框线内部显示"12345"等5个阿拉伯字符,表示该部件是一个长度为5位数的寄存器显示窗 或寄存器设定窗。对话窗中有以下属性: 寄存器号:

显示器部件对应的 PLC 寄存器定义号。 寄存器个数: 连续显示或设定寄存器的个数,最小为1,最大为2。

设定:

该部件带设定功能,即能监视数据又能设定数据。寄存器设定窗具有上下限和加密属性。

上下限:

允许设定数据的最大值和最小值。

加密:

只有系统口令打开时才能修改数据,密码值由工具菜单设置。

位数:

显示或设定数据最大位数。

小数:

小数点以后保留有效数字位数。

十进制:

将寄存器中的数据以十进制形式显示。(建议三菱、欧姆龙等 PLC 选择此形式)

有符号数:

以十进制形式显示数据时,才能选择该属性。如果寄存器的最高位为1,则以负数形式显示数据。 例: FFFEH 表示 -2。

十六进制/BCD:

以十六进制形式显示数据。

本例按以下内容设定:

设置 A 炉温度的当前值:寄存器地址=D80;寄存器个数=1;数据位数=4;小数位数=0;十进制形式显示;不显示负数。

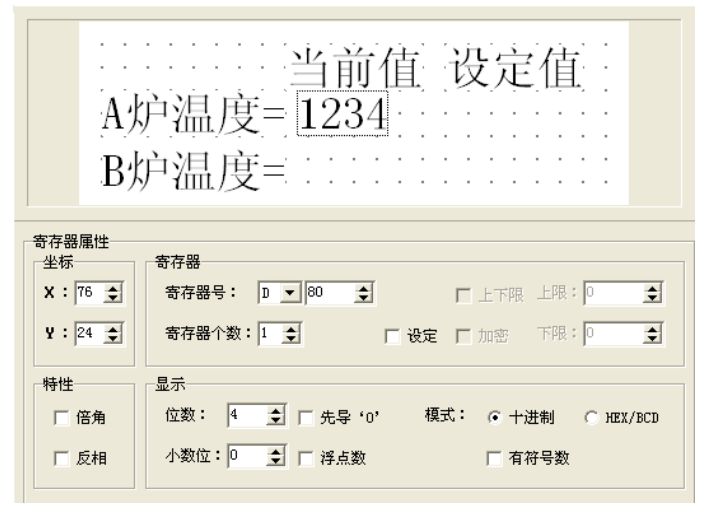

按同样方法设置 B 炉温度的当前值,寄存器地址为 D81,其余属性同前。

## 2.2.7 数据设定窗

继续设置设定窗。按 建 健, 画面中出现跟随鼠标移动的矩形虚线框,移动至恰当位置后按鼠标左 键确认。在寄存器栏中选中"设定"复选框,表示该部件除了监视功能外,还具有设定功能。

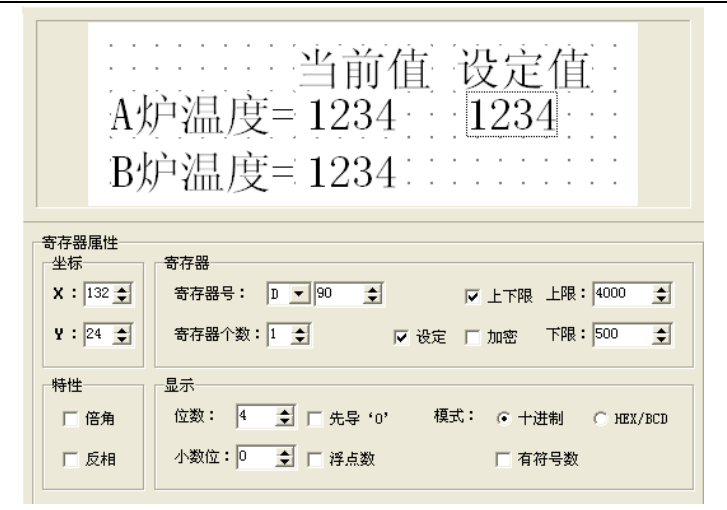

选中"设定"复选框,此后,又增加两个选项:"加密"和"上下限"。 加密:

为了提高设备的安全可靠性,所有设定参数都可以通过密码保护。密码的设置和修改方法如下: 击活"工具"—>"设置 OP 系列"命令,弹出口令设置对话窗:

| 设置TD系列         |                                                                                              |
|----------------|----------------------------------------------------------------------------------------------|
| ┌TD系列参数────    |                                                                                              |
| 主控画面号: 5 👤     | 口令: 1 🚖                                                                                      |
| 屏幕保护: 3分钟后 ▼,( | 显示画面 1 👤                                                                                     |
| •              | 关闭背景光                                                                                        |
| □ 有源蜂鸣器        |                                                                                              |
| TD系列控制         |                                                                                              |
| 寄存器号: 🛛 🔽 🗨 🌩  |                                                                                              |
| 交互控制           |                                                                                              |
| □ 自动变换显示画面,    | $(TD \leftarrow PLC)$                                                                        |
| 控制蜂鸣器          |                                                                                              |
| 派告当前画面号        | ( TD -> PLC )                                                                                |
| 外设控制           |                                                                                              |
| ▶ 模拟量输入/输出     | ( TD $\leftrightarrow\!\!\!\!\!\!\!\!\!\!\!\!\!\!\!\!\!\!\!\!\!\!\!\!\!\!\!\!\!\!\!\!\!\!$ ) |
| 模块个数: 1        | \$                                                                                           |
| □ 使用时钟模块       | ( TD $\rightarrow$ PLC )                                                                     |
|                |                                                                                              |
| 确定             | 取消                                                                                           |
|                |                                                                                              |

输入口令或修改原口令,例:输入密码"1234",按"确定",口令被确认。

显示器运行时,操作者按所设定的功能键,显示屏会弹出口令设定画面,只有当操作者输入上述口 令后,方能修改指定数据。一个工程共用一个相同口令。

上下限:设计者可以设定上下限,使超过上下限的数据无效,防止输入过大或过小的数据,对设备造成 危害。例:设定上限值为4000,下限值为500。只有当500<设定值<4000时,设定数据才被写入PLC; 否则等待设定新的有效数值。

按同样方法设置 B 炉温度的当前值,寄存器地址为 D91,寄存器个数=1;数据位数=4;小数点位数=0;以十进制形式显示。

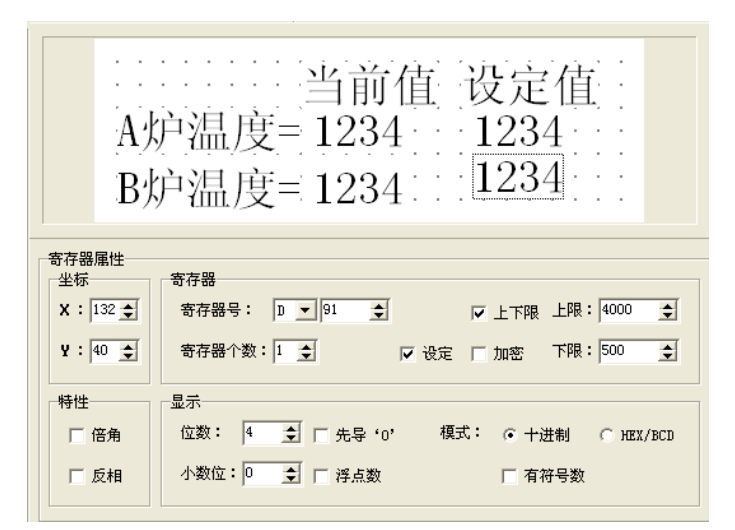

注:两个数据设定窗被编辑的顺序(即鼠标点击顺序)和实际操作时被设定的顺序相同。如果在保存工程之前用鼠标从上到下依次点击两个数据设定部件,运行时,先设定 A 炉温度,再设定 B 炉温度。 2.2.8 指示灯

下面介绍模式设定画面制作,同时详细说明指示灯和功能键的设置方法。

例:6 号画面的功能是选择机器工作模式:手动/自动;在手动模式下,通过面板按键,直接控制 机械设备正转或反转,同时指示灯显示电机运转状态。PLC 中间继电器对应关系如下:

| 中间继电器状态       | 动作内容   |
|---------------|--------|
| M10=1         | 自动模式   |
| M10=0         | 手动模式   |
| M20=1         | 电机正转   |
| M21=1         | 电机反转   |
| M20=0 , M21=0 | 电机停止运转 |

作画步骤如下:

按[新建]键,弹出画面号和画面描述设定对话窗。设定画面号为"6",输入画面描述"工作模式"。

| 新建画面       |
|------------|
| 画面号: 6 👤   |
| 画面描述: 工作模式 |
| 确定取消       |

按[确定]键确认。随后界面右下角显示画面属性内容,将"▲"键跳转画面号置为"2","▼"键跳转画面号置为"8"。以便在运行状态下,按"▲"键直接进入菜单画面,按"▼"键直接进入参数设定画面。

| 画而届性           |
|----------------|
|                |
| 画面描述: 工作模式     |
|                |
| 按"∧"键至画面号: 2 🚖 |
|                |
| 按"∨"键全画面号: 8 🚖 |
|                |

按 ♀ 键,放置指示灯,画面中出现跟随鼠标移动的矩形虚线框,移动至恰当位置后按鼠标左键

确认。

| · · ·<br>· · ·<br>· · ·<br>· ·  |                               |
|---------------------------------|-------------------------------|
| 指示灯属性<br>坐标<br>X:68 ↓<br>Y:32 ↓ | 线圈<br>线圈号: M _ 0              |
| 特性 信角                           | 显示<br>种类: 図形 ▼<br>・ 正逻辑 ○ 负逻辑 |

线圈号:

指示灯对应的 PLC 中间继电器定义号。

种类:

指示灯的外形,包括方形和圆形两种。

正逻辑:

当对应的中间继电器为 0N 时,指示灯实心显示;当对应的中间继电器为 0FF 时,指示灯空心显示。 负逻辑:

当对应的中间继电器为 0N 时,指示灯空心显示;当对应的中间继电器为 0FF 时,指示灯实心显示。 将线圈定义号设为 M10;选择方形指示灯;正逻辑。窗体上出现一个空心的方形指示灯。

| · · ·<br>· ·                |                   |
|-----------------------------|-------------------|
| 指示灯属性<br>坐标<br>X:24<br>¥:32 | 线圈<br>线圈号: M ▼0 ★ |
| 特性                          | 显示                |
| □ 倍角                        | 种类:   <u>方形</u>   |
|                             | ● 正逻辑 ○ 负逻辑       |

按 上 键放置功能键, 画面中出现跟随鼠标移动的矩形虚线框, 移动至恰当位置后按鼠标左键确认。

| · · · · · · · · · · · · · · · · · · · |                                                                          |
|---------------------------------------|--------------------------------------------------------------------------|
| 功能键属性<br>坐标<br>X:40 ↓<br>Y:32 ↓       | 功能<br>键: '←'键 		 ▼ 		 ▼ 手型 		 □ 隐形 		 □ 加密<br>● 设定线圈 		 ○ 画面跳转 		 ○ 设置数据 |
| 特性<br>□ 倍角<br>□ 反相                    | 线圈<br>线圈号: M ▼ 0 ◆<br>© 设定为ON © 设定为OPF ○ 取反 ○ 瞬时ON                       |

选择设定线圈

功能:

线圈属性包括继电器定义号

按键动作类型:

在功能栏中,选择"SET"键作为自动模式设定按键。将继电器定义号设定为M10,选择动作模式设定为 0N.为了简明显示,取消手形显示。

| · · ·<br>· ·                    | SET                                                          |
|---------------------------------|--------------------------------------------------------------|
| 功能键属性<br>坐标<br>X:40 •<br>Y:40 • | 功能<br>键: 'SET'键 		 「手型 「 隐形 「 加密<br>© 设定线圏 ( ) 画面跳转 ( ) 设置数据 |
| 特性<br>□ 倍角<br>□ 反相              | 线圈<br>线圈号: M 		 10 		 ↓<br>● 设定为ON ○ 设定为OFF ○ 取反 ○ 瞬时ON      |

在按键的右侧放置文本"自动",表示该按键功能为选择自动模式。

|                      | 「IET]目动:      |  |
|----------------------|---------------|--|
| 文本属性<br>坐标<br>X:56 € | 文本<br>文字串: 自动 |  |

以同样方法设置手动按键,手动状态指示灯。指示灯的地址仍然对应 M10,显示属性取负逻辑。指 定按键为 "ENT"键,按键功能为置 M10 继电器 OFF。

|                       | धा自动<br>■手动                                                                                                    |
|-----------------------|----------------------------------------------------------------------------------------------------|
| 功能键属性<br>坐标<br>X:24 € | 功能<br>键: (ENT)键 I 「手型 「隐形 」加密                                                                                                    |
| ¥: 40 全<br>特性         | <ul> <li>○ 设定线圈</li> <li>○ 画面跳转</li> <li>○ 设置数据</li> <li>→</li> <li>→</li></ul> |
| □ 倍角<br>□ 反相          | 线圈号: M _ 0 ♀<br>○ 设定为ON                                                                                                    |

设置 2 个圆形指示灯,正逻辑。地址分别对 M20 和 M21,监视电机的运行状态。当左边指示灯亮时, 表示电机正向运转;当右边指示灯亮时,表示电机反向运转。

|                         | ■自动 O O<br>■手动      |
|-------------------------|---------------------|
| 指示灯属性<br>坐标<br>X:104 €  | 线圈<br>线圈号: M ▼ 21 ◆ |
| x · [24 ]<br>特性<br>□ 倍角 | - 显示<br>- 种类:   圆形  |

## 2.2.9 功能键(开关量操作)

按**D**键,放置功能键,选择">"按键,地址对应 M20,功能为瞬时设置 M20 继电器 ON,保留手形。表示按下">"按键时,PLC 的 M20 被置 ON,电机开始正转 (PLC 编程,用 M20 触发 Y0);松开">"按键时,PLC 的 M21 恢复 OFF 状态,电机停止正转

|          | SET自动 ◎ ◎<br>NF手动 DF ●                |
|----------|---------------------------------------|
| 功能键属性    |                                       |
| 坐标       | _功能                                   |
| X : 80 🚖 | 键: (→)键 ▼ 「手型 」隐形 □加密                 |
| ¥: 40 🚖  | ○ 设定线圈 ○ 画面跳转 ○ 设置数据                  |
|          | └──────────────────────────────────── |
| 匚 倍角     | 线圈号: М ▼ 20 ♀                         |
| □ 反相     | C 设定为ON C 设定为OFF C 取反 C 瞬时ON          |

按回键,放置功能键,选择"<"按键,地址对应 M21,功能为瞬时设置 M21 继电器 ON,保留手形。表示按下"<"按键时,PLC 的 M21 被置 ON,电机开始反转 (PLC 编程,用 M21 触发 Y1);松开"<"按键时,PLC 的 M21 恢复 OFF 状态,电机停止反转。最后放置文本"正转"、"反转",作为提示说明。

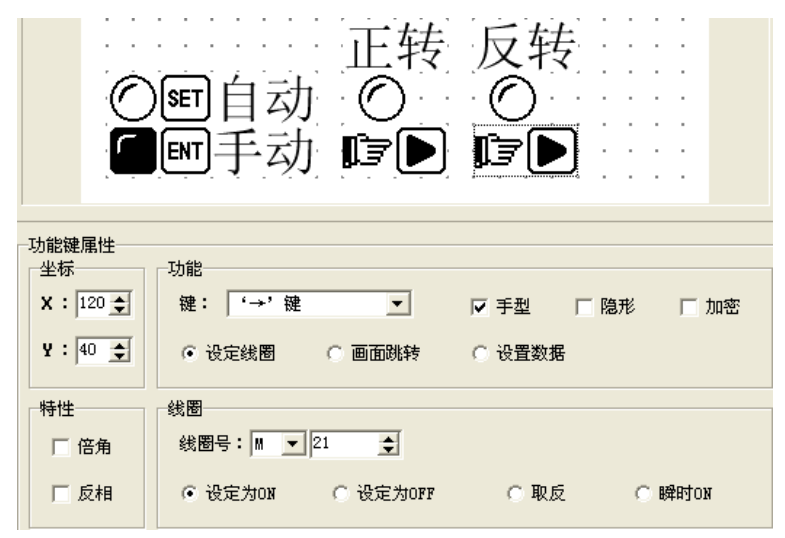

#### 2.2.10 折线图

工业控制过程中,有些参数变化缓慢,操作人员希望了解这些参数在某段时间内的变化过程。折线 图应该是最理想的方式了。

按上键,画面中出现跟随鼠标移动的矩形虚线框,移动至恰当位置后按鼠标左键确认。

|                                           | [                                                                                                    |
|-------------------------------------------|----------------------------------------------------------------------------------------------------|
|                                           |                                                                                                    |
|                                           |                                                                                                    |
|                                           |                                                                                                    |
|                                           | · · · · · / Ť                                                                                                    |
|                                           |                                                                                                    |
|                                           |                                                                                                    |
|                                           |                                                                                                    |
| 趋势图属性——                                   | <b>安</b> 方                                                                                                    |
| 至你                                        | 히카뀲                                                                                                    |
|                                           |                                                                                                    |
| X: 56 🚖                                   | 寄存器号: D ▼ 0 全 模式: ④ 十进制 ○ HEX/BCD                                                                                                    |
| X: 56                                     | 寄存器号: □ ▼                                                                                                    |
| X:56 €<br>Y:8 €                           | 寄存器号:     □     ●     模式:     ○     +进制     ○     HEX/BCD       寄存器个数:     1     ●     □     浮点数     □     有符号数                                                                                                    |
| X:56 €<br>Y:8 €                           | 寄存器号:     □     □     ●     模式:     ○     +进制     ○     HEX/BCD       寄存器个数:     1     ●     □     浮点数     □     有符号数                                                                                                    |
| x : 56 ∳<br>¥ : 8 ∳                       | 寄存器号:       □       □       ●       模式:       ○       +进制       ○       HEX/BCD         寄存器个数:       1       ●       □       浮点数       □       有符号数         显示                                                                                                    |
| x:56 €<br>y:8 €<br>R寸<br>宽:96 €           | 寄存器号:       □       □ <ul> <li>模式:</li> <li>○</li> <li>+进制</li> <li>○</li> <li>HEX/BCD</li> </ul> 寄存器个数:         1         □         □             寄存器个数:         1         ●         □               寄存器个数:         1         ●         □               □         □         □         ○                 □         □         □         □         □ |
| X:56 美<br>¥:8 美<br>尺寸<br>宽:96 美           | 寄存器号:       ▶       ●       模式:       ○       +进制       ○       HEX/BCD         寄存器个数:       1       ●       「       浮点数       □       有符号数         显示        満額度值:       65535       ●       数据采集:       20       ●       点                                                                                                    |
| X:56 全<br>¥:8 全<br>尺寸<br>宽:96 全<br>高:48 全 | 寄存器号:       □       ●       模式:       ○       +进制       ○       HEX/BCD         寄存器个数:       1       ●       「       浮点数       □       有符号数         显示        過薪       ●       ●       数据采集:       20       ●       点         零额度值:       0       ●       采样间隔:       5       ●       秒                                                            |

寄存器号:

折线图对应的寄存器地址。

满额度值:

折线图 100%刻度显示时,寄存器对应的数值。 零额度值:

折线图 0%刻度显示时,寄存器对应的数值。

数据采集(点数):

整个折线图从左至右全部采样点的个数。该数值越大,折线图变化的越细腻,当然时间亦长。 采样间隔:

每两个采样点之间的间隔时间。

尺寸:

该数值决定折线图的长度和宽度。

注: 一个折线图部件只能显示一条折线。

## 2.2.11 棒形图

棒形图用于直观显示模拟量参数,如流量、压力、液位等。其高度、宽度和方向可以任意指定。

按 3 键, 画面中出现跟随鼠标移动的矩形虚线框,移动至恰当位置后按鼠标左键确认。

|                                       |     |        |    |                      |                         |                                                                     |                       |                |        | T         | - |        |    |         |             |    |    |                                                                                                    |               |                 |             |     |      |    |
|---------------------------------------|-----|--------|----|----------------------|-------------------------|---------------------------------------------------------------------|-----------------------|----------------|--------|-----------|---|--------|----|---------|-------------|----|----|----------------------------------------------------------------------------------------------------|---------------|-----------------|-------------|-----|------|----|
|                                       |     |        |    |                      |                         |                                                                     |                       |                |        |           |   |        |    |         |             |    |    |                                                                                                    | •             |                 |             |     |      |    |
|                                       |     | ·      | ·  |                      | ·                       | ·                                                                   |                       |                |        |           |   | ·      |    |         |             |    |    | ·                                                                                                    |               |                 | ·           |     |      |    |
|                                       |     |        |    |                      |                         |                                                                     |                       |                |        | -         |   |        |    |         |             |    |    |                                                                                                    |               |                 |             |     |      |    |
|                                       |     |        |    |                      |                         |                                                                     |                       |                |        |           |   |        |    |         |             |    |    |                                                                                                    |               |                 |             |     |      |    |
|                                       |     |        |    |                      |                         |                                                                     |                       |                |        | 1         |   |        |    |         |             |    |    |                                                                                                    |               |                 |             |     |      |    |
|                                       |     |        |    |                      |                         |                                                                     |                       |                |        |           |   |        |    |         |             |    |    |                                                                                                    |               |                 |             |     |      |    |
|                                       |     |        |    |                      |                         |                                                                     |                       |                |        |           |   |        |    |         |             |    |    |                                                                                                    |               |                 |             |     |      |    |
|                                       |     |        |    |                      |                         |                                                                     |                       |                |        |           |   |        |    |         |             |    |    |                                                                                                    |               |                 |             |     |      |    |
| <u> </u>                              | 届性- |        |    |                      |                         |                                                                     |                       |                |        |           |   |        |    |         |             |    |    |                                                                                                    |               |                 |             |     |      |    |
|                                       |     |        |    |                      |                         |                                                                     |                       |                |        |           |   |        |    |         |             |    |    |                                                                                                    |               |                 |             |     |      |    |
| 一坐标-                                  |     |        | -5 | 存存                   | :果-                     |                                                                     |                       |                |        |           |   |        |    |         |             |    |    |                                                                                                    |               |                 |             |     |      |    |
| 坐标                                    |     | _      | 1  | 寄存                   | 器                       |                                                                     |                       | _              |        |           |   | _      |    |         |             |    |    |                                                                                                    |               |                 |             |     |      |    |
| 坐标<br>X:                              | 80  | E      | Į  | 寄存<br>寄 <sup>に</sup> | 器<br>存器                 | 号                                                                   | :                     | D              | •      | 0         |   | 2      |    |         | :           | 模式 | :  | ¢                                                                                                    | +ì            | 井制              |             | 0 1 | EX/B | CD |
| 坐标<br>X:[                             | 80  | E      | -5 | 寄存<br>寄              | ·器<br>存器                | 号                                                                   | :                     | D              | •      | 0         | 1 | 2      |    |         | ;           | 模式 | :: | ·                                                                                                    | +ì            | 井制              | J           | 0 1 | EX/B | CD |
| 坐标<br>X:<br>Y:                        | 80  | E<br>E | -5 | 寄存 寄 寄 寄             | 器<br>存器<br>存器           | 号                                                                   | :<br>数:               | D              | •      | ] o<br>]  | 1 | 2<br>2 | 浮点 | 点数      | ;           | 模式 | :  | •                                                                                                    | 十元            | 井制<br>守号        | 」<br>·数     | 0.1 | EX/B | CD |
| 坐标<br>X:[<br>Y:[                      | 80  | e<br>e | 5  | 寄存 寄 寄               | 器<br>存器<br>存器           | 号                                                                   | :<br>数:               | D              | •      | ]  0      |   | 1      | 浮, | 点数      | ;<br>Į      | 模式 | :  | •                                                                                                    | 十ì<br>有卻      | 井制<br>守号        | 」<br>·数     | 0 1 | EX/B | CD |
| 坐标<br>X:[<br>Y:[                      | 80  | E<br>E |    | 寄存<br>寄 寄 寄          | ·器<br>存器<br>存器          | ₩号<br>発个                                                            | :<br>数:               | D<br>1         | •      | ]  0<br>] | 5 |        | 浮  | 点数      | ;<br>Į      | 模式 | :  | •                                                                                                    | 十〕            | 井制<br>守号        | 」<br>数      | 0 1 | EX/B | CD |
| 坐标<br>X:[<br>Y:[                      | 80  |        |    | 寄存<br>寄 寄<br>記示      | 存器存器                    | ₽号<br>}个3                                                           | :<br>数:               | D              | •      | ]  0      |   | 5      | 浮, | 点数      | t.          | 模式 | :  | •                                                                                                    | 十述            | 生制              | 数           | 0 1 | EX/B | CD |
| 坐标<br>X:<br>Y:<br>尺寸<br>宽:            | 80  |        |    | 寄寄 寄 示 満             | ·器<br>存器<br>存器<br>、 颜质  | 号<br>子<br>子<br>【<br>住                                               | :<br>数:<br>: [        | D<br>1<br>655: | ▼      | ]  0      | • | 1      | 浮; | 人数      | :<br>ז<br>ד | 模式 | :  | <ul> <li>「</li> <li>「</li> <li>(</li> <li>(</li></ul> | 十元            | <b>井制</b><br>守号 | 」<br>数<br>▼ | 0 1 | EX/B | CD |
| 坐标<br>X:[<br>Y:[<br>尺寸<br>宽:[         | 80  |        |    | 寄寄 寄 一記 满 一          | ·器<br>存器<br>存器<br>、 颜 。 | <del>3号</del><br>子<br>子<br>王<br>在                                   | :<br>数:<br>: [        | D<br>1<br>655: | •<br>• | ] 0       | • |        | 浮  | <u></u> | :<br>ז<br>ד | 模式 | :  | ○                                                                                                    | 十;<br>有?<br>上 | 生制              | 」<br>数<br>▼ | C 1 | EX/B | 20 |
| 坐标<br>X:[<br>Y:[<br>尺寸-<br>宽:[<br>高:[ | 80  |        |    | 寄寄 寄 記 满 零           | 器存器 存器 颜质               | 号<br>新子<br>新合<br>新合<br>新合<br>新合<br>新合<br>新合<br>新合<br>新合<br>新合<br>新合 | :<br>数:<br>: [<br>: [ | D<br>1<br>6555 | ▼      | ] 0       | ÷ |        | 浮, | 点数      | ;<br>(<br>7 | 模式 | :  | ●                                                                                                    | 十ù<br>有和<br>上 | 生制              | 」<br>数<br>▼ | 01  | EX/B | CD |

寄存器号:

棒形图对应的寄存器地址。

满额度值:

棒形图 100%刻度显示时,寄存器对应的数值。 零额度值:

棒形图 0%刻度显示时,寄存器对应的数值。

方向:

棒形图显示方向,可以向上、向下或向左、向右。 尺寸:

1.1.

该数值决定棒形图的宽度和高度。

| MPa 120<br>油泵压力 0                            |
|----------------------------------------------|
| 棒状图属性 安方明                                    |
|                                              |
| X: 80 全 寄存器号: D ▲  200 全 模式: ○ 十进制 C HEX/BCD |
| ¥: 8 ◆ 寄存器个数: 1 ◆ F 浮点数 F 有符号数               |
|                                              |
| 宽: 16 全 满额度值: 120 全 方向: 向上 ▼                 |
| 高: 48 🍨 零额度值: 0 🝨                            |

该棒形图监视 D200 中的数据,当棒形图满刻度显示时,表示 D200 中的数据为 120;当棒形图 50% 刻度显示时,表示 D200 中的数据为 60。

## 2.2.12 图形显示

插入位图文件,可显示机器的图形,使操作人员容易理解,还可显示厂标、厂徽,提升产品形象。

```
按 建, 画面中出现查找对话框
```

| ◎ OP系列画面设置工具 - 未命名<br>文件(な)、信号(な)、工具(な)、那時(4)                                                                                                    | <u></u>                                                                                                    |                      |                       |            | <u>- 0 ×</u> |
|----------------------------------------------------------------------------------------------------|----------------------------------------------------------------------------------------------------|----------------------|-----------------------|------------|--------------|
|                                                                                                    | )<br>19 10 1 10 10 10 10 10 10 10 10 10 10 10 1                                                                                               | 文 Â r <sup>f</sup> F | 37 <mark>o 1</mark> 1 | REG 🛃 🕨 AB | c            |
| 画面描述打开                                                                                                    |                                                                                                    |                      |                       | ?×         |              |
| 1<br>查找范围(L):                                                                                                    | 📱 我的电脑                                                                                                    | •                    | ← 🗈 💣 🎫-              |            |              |
| <ul> <li>表最近的文档</li> <li>資金</li> <li>裏面</li> <li>金金</li> <li>我的文档</li> <li>受金</li> <li>我的文档</li> <li>受金</li> <li>現面</li> <li>役金</li> <li>現面</li> <li>役金</li> <li>現面</li> <li>現面</li> <li>現面</li> <li>見面</li> <li>見面</li></ul> | <ul> <li>本地磁盘(C:)</li> <li>CONTROL (D:)</li> <li>NA (E:)</li> <li>SOFT (F:)</li> <li>可移动磁盘(G:)</li> <li>共享文档</li> <li>sijigang 的文档</li> </ul> |                      |                       |            |              |
| 新建                                                                                                    | 文件名 (11):                                                                                                    |                      | •                     | 打开(0)      |              |
| <br>图片                                                                                                    | 文件类型(I): 位图文件(                                                                                                    | K.bmp)               | -                     | 取消         |              |

选中要显示的位图文件双击它或按打开键,画面中出现跟随鼠标移动的矩形虚线框,移动至恰当位 置后按鼠标左键确认。

|               | ]    |     | <br> | <del>.</del> |   |   |     |   |   |    |   |   | <br> |     | <br>ľ | • |  |
|---------------|------|-----|------|--------------|---|---|-----|---|---|----|---|---|------|-----|-------|---|--|
|               |      | 4   | フ    |              | ſ | 5 |     | 1 | 1 | 7  |   | Ļ | 7    | 5   |       |   |  |
|               |      | ▏┛┑ | •    | •            | - |   |     |   |   | -1 | - |   |      | ••• | <br>- | · |  |
|               |      |     |      | :            |   |   | : : |   |   |    |   |   |      |     |       | 2 |  |
|               |      |     |      |              |   |   |     |   |   |    |   |   |      |     |       |   |  |
| ┌─图片属性        | ŧ    |     | <br> |              |   |   |     |   |   |    |   |   | <br> |     | <br>  |   |  |
|               |      |     |      |              |   |   |     |   |   |    |   |   |      |     |       |   |  |
| <b>X</b> :  8 | \$   |     |      |              |   |   |     |   |   |    |   |   |      |     |       |   |  |
| ¥ : 11        | 7    |     |      |              |   |   |     |   |   |    |   |   |      |     |       |   |  |
|               |      |     |      |              |   |   |     |   |   |    |   |   |      |     |       |   |  |
|               |      |     |      |              |   |   |     |   |   |    |   |   |      |     |       |   |  |
| 宽: 10         | 56 主 |     |      |              |   |   |     |   |   |    |   |   |      |     |       |   |  |
| 高:2           | 7 👤  |     |      |              |   |   |     |   |   |    |   |   |      |     |       |   |  |

注:最大显示 192X64 像数位图文件,超过部分自动切除。文件格式必须为 BMP 单色图。

## 2.2.13 可变文本

在工业自动化控制当中,能及时反映机器的工作状态非常重要,通过文字来显示当前的机器状态, 使操作人员更易操作,提高监控效率。可变文本就是你十分理想的选择。

按述键,画面中出现跟随鼠标移动的矩形虚线框,移动至恰当位置后按鼠标左键确认。

|                                                        | 动态文                                        | 字串           |                       | · · · · · · · | •<br>•<br>•<br>• |
|--------------------------------------------------------|--------------------------------------------|--------------|-----------------------|---------------|------------------|
| 动态文本属性<br>坐标<br>X:24 全<br>Y:12 全<br>特性<br>□ 倍角<br>□ 反相 | 寄存器<br>寄存器号: □ _ 0<br>模式: ⓒ 十进制<br>○ HEX/B | t<br>€<br>CD | 显示<br>数值 内容<br>0 动态文字 | <b>₽</b> #    |                  |

画面编辑区出现初始文字"动态文字串"。对话窗中有以下属性: 寄存器号:

显示器部件对应的 PLC 寄存器定义号。

十进制:

将寄存器中的数据以十进制形式处理。(建议三菱、欧姆龙等 PLC 选择此形式)

十六进制/BCD:

以十六进制形式显示数据。

显示文本:

文本编辑区,写入要显示的文本。(最多可显示 32 行文本,每行 12 字)

数值:

显示器部件对应的 PLC 寄存器的数值。

内容:

通过改变显示器部件对应的 PLC 寄存器的数值动态显示的内容。

现在进行文字编辑,先选中要编辑的行,然后单击左键,"动态文字串"反色显示和出现闪动的光标(若无文字则只出现闪动的光标),现在就可以对第一行进行编辑

| 显示一      |       |   |
|----------|-------|---|
| 数值       | 内容    | ^ |
| 0        | 动态文字串 |   |
|          |       |   |
|          |       |   |
|          |       |   |
|          |       |   |
| <u> </u> |       |   |
| <u> </u> |       |   |
| <u> </u> |       | ~ |

| 显示一 |       |   |
|-----|-------|---|
| 数值  | 内容    | ^ |
| 0   | 升降台上升 |   |
| 1   | 升降台下降 | _ |
| 2   | 升降台停止 |   |
|     |       |   |
|     |       |   |
|     |       |   |
|     |       |   |
|     |       | ~ |
|     |       |   |

举例:第一行输入"升降台上升",第二行输入"升降台下降",第三行输入"升降台停止" 该可变文字响应 D100 的数据,如 D100 的数值为其它未设置的数,则文本框无显示,

若 D100 的数值为 0, 屏幕就显示"升降台上升", 若 D100 的数值为 1, 屏幕就显示"升降台下降", 若 D100 的数值为 2, 屏幕就显示"升降台停止"。

| · · ·<br>· ·<br>· ·<br>· ·                           | 升降台上升                                                                                                    |
|------------------------------------------------------|----------------------------------------------------------------------------------------------------|
| 动态文本属性<br>坐标<br>X:24 ↓<br>Y:12 ↓<br>特性<br>「倍角<br>「反相 | 寄存器       □       □       □       □       □       □       数值       内容       ○       ①       ①       ①       ①       ①       ①       ①       ①       ①       ①       ①       ①       ①       ①       ①       ①       ①       ①       ①       ①       ①       ①       ①       ①       ①       ①       ①       ①       ①       ①       ①       ①       ①       ①       ①       ①       ①       ①       ①       ①       ①       ①       ①       ①       ①       ①       ①       ①       ①       ①       ①       ①       ①       ①       ①       ①       ①       ①       ①       ①       ①       ①       ①       ①       ①       ①       ①       ①       ①       ①       ①       ①       ①       ①       ①       ①       ①       ①       ①       ①       ①       ①       ①       ①       ①       ①       ①       ①       ①       ①       ①       ①       ①       ①       ①       ①       ①       ①       ①       ①       ①       ①       ①       ①       ①       ②       ②       ②       ② </th |

注: 文本框所占显示空间受文本最长的内容的限制

### 2.2.14 内置时钟(可选)

0P0401含内置时钟(可选),可实现时钟显示。

设置时钟,点击赵键,或点击"工具"—>"设置 OP 系列"命令,出现 OP 系统参数设置对话窗:

| 设置ID系列                      |
|-----------------------------|
| TD系列参数                      |
| 主控画面号: 1 👤 口令: 0 👤          |
| 屏幕保护: 3 分钟后 ▼ , C 显示画面 1 👤  |
| ☞ 关闭背景光                     |
| □ 有源蜂鸣器                     |
| TD系列控制                      |
| 寄存器号: D ▼ 20 ◆              |
| 交互控制                        |
| 「目动变换显示画面」(TD ← PLC)        |
| 控制蜂鸣器                       |
| □ 报告当前画面号 (TD -> PLC )      |
| 外设控制                        |
|                             |
| 積块个数: 1 €                   |
| ☑ 使用时钟模块 对应 D20 (TD -> PLC) |
| 确 定 取 消                     |

选中使用时钟模块,设置你用的控制寄存器号。比如设置为 D20,此时时钟数据存放在以 D20 为首地址的三组寄存器中,D20 存放年月的数据,D21 存放日时的数据,D22 存放分秒的数据。

时钟设置完成后,再设置一个可以进入时钟画面的按键:选取任意一副画面,按 2 键,画面中出

现跟随鼠标移动的矩形虚线框,移动至恰当位置后按鼠标左键确认。在功能对话框中选择画面跳转,在 画面对话框中选择日期/时间。

为表明按键的时间功能,建议用户加上"本机时间"字样进行说明,以区分其他按键。

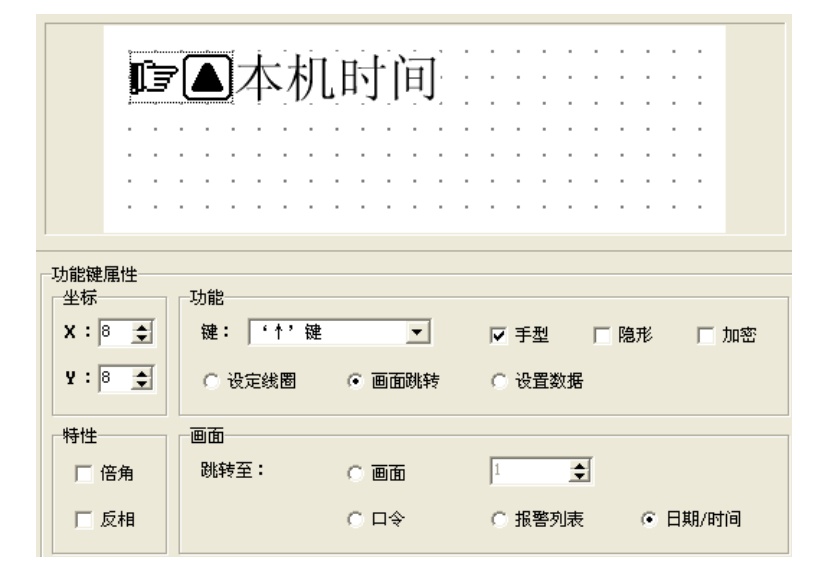

操作 0P0401 时按▲键即可进入日期/时间画面

# 2000年00月00日 00时00分00秒

出现时间画面。通过设置,使时钟和当前时间一致,按 SET 键,可设定的值开始闪烁,按年月日时 分秒顺序进行修改,修改数据,按"▲"键和"▼"键修改数值,按"<"和">"改变设定数字位, 数值变化范围: 0-9,按 ENT 键完成设定。

如 0P0401 出现 20FF 年 FF 月 FF 分 FF 时 FF 分 FF 秒,表示此 0P0401 不含时钟模块,只有含时钟的模块才可显示时钟。

注:请不要通过修改寄存器的值来设置时钟。

#### 2.2.15 报警列表

在工业自动化控制当中,报警显示是非常重要而且很多场合都会使用,报警列表是最简便最直观的 报警方式。

0P0401 的每个工程均能设置一组报警列表信息。一条报警信息对应一个中间继电器,中间继电器 的定义号是连续的,中间继电器的首地址可以由用户根据实际用户程序进行设置。当其中任一个中间继 电器从 0FF 跳变成 0N 时,即表示对应的报警产生时,0P0401 会自动弹出报警显示画面,并在第一行显 示将该条报警信息。另一个中间继电器 0N 时,从第二行显示一条新的报警信息。相反,某个报警中间 继电器变成 0FF 后,与其对应的那条报警信息自动消失。报警登录方法如下:

按 🕂 键, 弹出报警列表对话窗:

| 报警列表                    | × |
|-------------------------|---|
| 报警列表起始线圈:<br>线圈号: M ▼ ● |   |
| 线圈 报警内容                 |   |
|                         |   |
|                         |   |

因为没有输入任何内容,报警列表内容是空白的。首先,将光标移至《报警内容》栏,写入报警信 息[超载],回车确认后屏幕显示:

| 报警列表          |                  |  |
|---------------|------------------|--|
| 报警列表;<br>线圈号: | 挹始线圈:<br>M ▼ P 👤 |  |
| 线圈            | 报警内容             |  |
| MO            | 超载               |  |
|               |                  |  |
|               |                  |  |

按同样方式输入其他报警信息。

| 报警列表       | ł             |                 | < |
|------------|---------------|-----------------|---|
| 报警列<br>线圈号 | l表起如<br>·: 「M | 台线圈:<br>▼ 0   ◆ | ] |
| 线圈         |               | 报警内容            |   |
| MO         |               | 超载              |   |
| M1         |               | 电机过热            |   |
| M2         |               | 限位开关动作          |   |
| M3         |               | 曳引机机械故障         |   |
|            |               |                 |   |
|            |               | ·               |   |

所有报警信息登录之后,可以修改线圈编号,例如将线圈定义号改为M30,这样M30-M33分别对应4条报警信息。

| 报警列表             |                |
|------------------|----------------|
| 报警列表起如<br>线圈号: M | a线圈:<br>▼ 30 ◆ |
| 线圈               | 报警内容           |
| M30              | 超载             |
| M31              | 电机过热           |
| M32              | 限位开关动作         |
| M33              | 曳引机机械故障        |

当 OPO401 正常工作时,如果 M30、M32 被置为 ON,则显示器自动弹出报警画面,并显示:

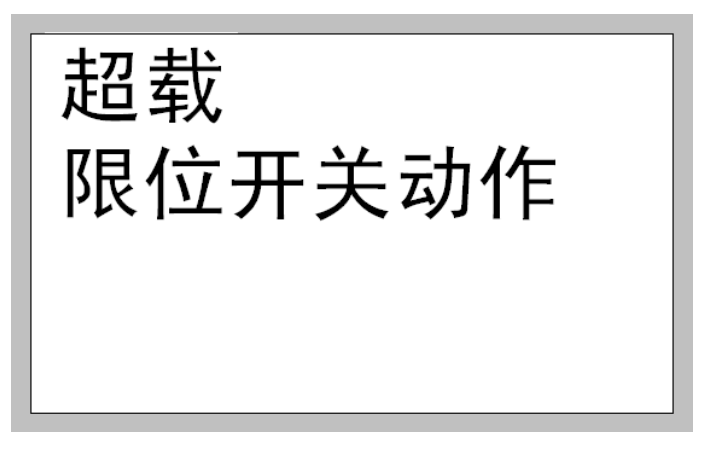

操作人员随即可以采取措施解除故障.如果欲回到监控画面,按[ESC]键即可.

2.3 保存工程

完成画面编辑之后,即可保存工程文件,并将画面工程下载到 OP,准备联机调试。

| 另存为                                                                                                    |          |                      |      |         | ? 🔀      |
|----------------------------------------------------------------------------------------------------|----------|----------------------|------|---------|----------|
| 保存在(工):                                                                                                    | @ 桌面     |                      | •    | + 📾 💣 🛛 | <b>*</b> |
| <ul> <li>表最近的文档</li> <li>表最近的文档</li> <li>桌面</li> <li>文</li> <li>我的文档</li> <li>交</li> <li>秋的电脑</li> <li>交</li> <li>网上邻居</li> </ul> | ⋛ 我的文档   |                      |      |         |          |
|                                                                                                    | 文件名(图):  | <mark>未命名.tds</mark> |      | •       | 保存(§)    |
|                                                                                                    | 保存类型(工): | TD00画面数据文件 (*.*      | tds) | •       |          |

按 😼 键,屏幕弹出保存画面对话窗。

选择正确路径,输入文件名(后缀.OPs),并按"保存"键保存。

## 2.4 下载画面

用通讯下载电缆将计算机 9 针 RS232 串口和 0P0401 的 9 针串口连接起来,再给 0P0401 加+24V 电

源。按 建 · 或者按 F8,开始下载数据,出现下载画面数据提示窗,提示下载进度。

| × |
|---|
| _ |
|   |
|   |
|   |

注:下载画面数据过程中,确保 0P0401 不能断电! 画面传送结束后,弹出对话窗,表示工程画面已全部传送。

| 下载画面 | ī教据 🛛 🔀            |
|------|--------------------|
| (į)  | 已成功下载画面数据 <b>!</b> |
|      | 備定                 |

关掉显示器电源。拔出编程电缆,用 PLC 通讯电缆将 0P0401 和 PLC 连接起来。

给 PLC 和显示器上电,如果通讯正常,便能进行数据监视等各项操作。如果因为通讯参数不正确或 电缆连接错误造成通信失败,显示器的右下角显示文字"正在通讯",表明 0P0401 正在和 PLC 建立通讯。

- 如果显示器和 PLC 始终不能正常通讯,请检查以下项目:
- 1. 工程选择的 PLC 机型和实际连接 PLC 机型是否相符。
- 2. 是否连接通讯电缆
- 3. 通讯电缆连线是否正确
- 4. PLC 通讯参数设置是否正确
- 5. PLC 和显示器是否都已加上电源

# 第三章 0P0401 操作方法

## 3.1 联机通讯

画面数据下载结束后,断开电源,拔出画面传送电缆 OP-SYS-CABLE。用 PLC 通讯电缆连接 OPO401 和 PLC 通讯口,检查 PLC 的通讯参数设定是否正确。同时给 PLC 和 OPO401 加上电源 (OPO401 使用直流 24V 电源),显示器随即进入运行状态。

注:不论 PLC 处在运行状态还是处在编程状态, 0P0401 都能正常工作。

## 3.2 系统口令

在某画面中,设置功能键用于画面跳转。在该画面中,选中口令,这样可使用该功能键跳转至系统 口令管理画面.以"▼"为例,参数设定如下图。

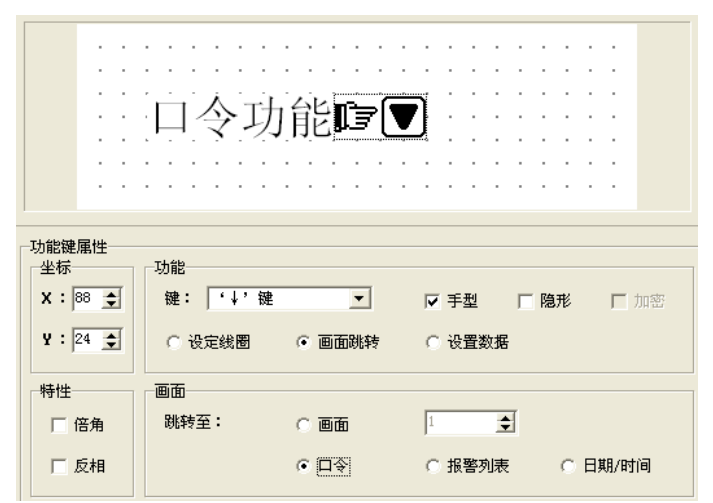

在修改数据之前,必须首先打开系统口令。将画面跳转至上步编辑的画面,按"▼",画面显示:

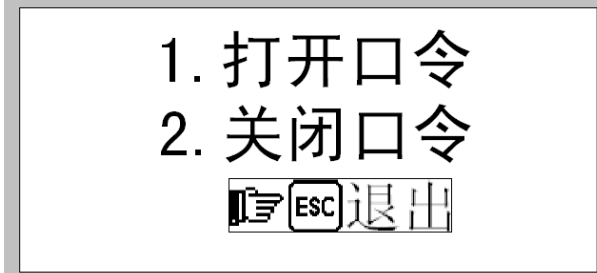

若选择 1,执行打开口令操作;选择 2,使系统处于口令关闭状态;按"【ESC】"键,退回监视状态。 选择 1,画面显示:

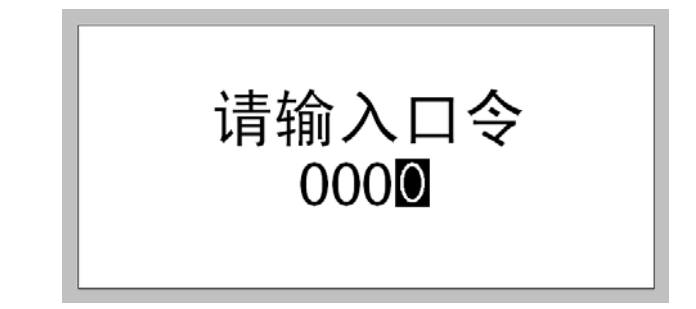

按"▲"键或"▼"键输入密码值,按"ENT"键确认。如果口令正确,画面显示:

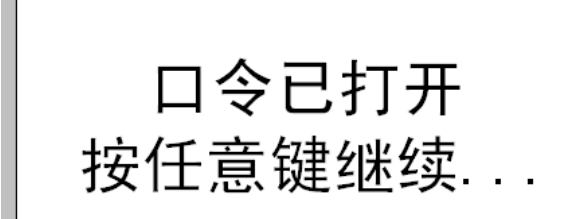

如果口令输入不正确, 画面显示:

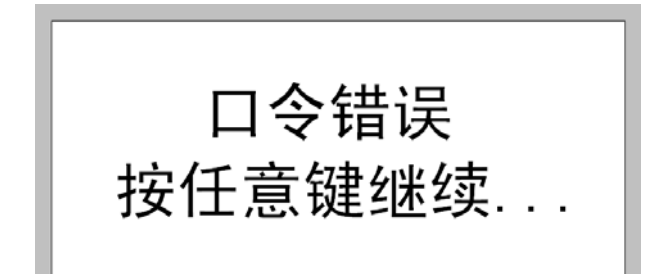

选择2,关闭口令,画面显示:

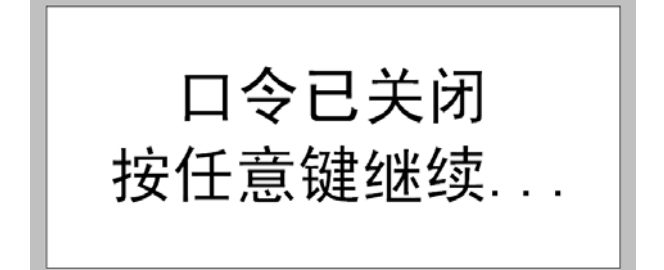

# 第四章 通讯格式和通讯电缆的制作

# 4.1 南大傲拓NA200 系列PLC

0P0401 可以和南大傲拓 NA200 系列 PLC 通讯,通讯口为 PLC 编程口(RS232),也可以是 RS485 接口。

| 项目         | 内容                                            |
|------------|-----------------------------------------------|
| 0P0401 通讯口 | 9针通讯口                                         |
| PLC 通讯口    | 编程口                                           |
| 缺省通讯参数     | 9600bps、8bit、1stop、0DD                        |
| 站号         | 1                                             |
| 通信距离 (最大)  | 15 米(RS232),100 米(RS485)                      |
| 通讯方式       | RS232, RS485                                  |
| 电缆型号       | OP-N232-CABLE (RS232), OP-N485-CABLE (RS485), |
| 开关量对应地址    | %M0001~%M1024、%N0001~%N0256                   |
| 数字量对应地址    | %MW0001~%MW1024、%NW0001~%NW0256               |

OP- N232-CABLE 连线图:

| OP<br>侧 | 2RXD -<br>3TXD - | – 2RXD<br>– 3TXD | PLC<br>侧 |
|---------|------------------|------------------|----------|
| 9<br>针  | 5GND -           | - 5GND           | 9<br>针   |
| 孔       | 7RTS –           | - 7RTS           | 孔        |

OP- N485-CABLE 连线图(不包含 CPU4001、CPU4002):

| OP<br>侧<br>9<br>针<br>孔 | 1 -<br>9 -<br>6 -<br>8 - |  | - A2<br>- B2 | PLC<br>侧端子 |
|------------------------|--------------------------|--|--------------|------------|
|------------------------|--------------------------|--|--------------|------------|

OP- N485-CABLE 连线图 (CPU4001、CPU4002):

| <b>OP</b><br>侧 9<br>针孔 |  | -7A<br>-8B | PLC<br>侧 9<br>针孔 |
|------------------------|--|------------|------------------|
|------------------------|--|------------|------------------|

## 4.2 三菱FX系列PLC

0P0401 目前可以和三菱 FX 全系列 PLC 通讯,通讯口为 PLC 编程口或 FX2N 系列 PLC 的 FX2N-422BD 模块。

| 项目         | 内容                            |             |  |  |
|------------|-------------------------------|-------------|--|--|
| 0P0401 通讯口 | 9针通讯口                         |             |  |  |
| PLC 通讯口    | 编程口或 FX2N-42                  | 22BD        |  |  |
| 缺省通讯参数     | 9600bps, 7bit,                | 1stop, Even |  |  |
| 站号         | 0                             |             |  |  |
| 通信距离 (最大)  | 70 米                          |             |  |  |
| 通讯方式       | RS422                         |             |  |  |
| 电缆型号       | OP-FX-CABLE                   |             |  |  |
|            | FXOS FXON FX2N                |             |  |  |
| 开关量对应地址    | M000~M511 M000~M511 M000~M511 |             |  |  |
| 数字量对应地址    | D00~D31 D000~D255 D000~D511   |             |  |  |

OP-FX-CABLE 连线图:

|     | 1TD+- | -2RD-  |     |
|-----|-------|--------|-----|
| OP  | 6TD   | -1RD+  | PLC |
| 侧   |       |        | 侧   |
| Q   | 8RD   | - 4TD- | 8   |
| 5   | 9RD+- | – 7TD+ |     |
| 针   |       |        | ΈT  |
| FI. | 5GND- | - 3GND | 孔   |
| , 0 |       |        |     |

# 4.3 西门子S7-200 系列PLC

0P0401 可以通过 PPI 协议和 S7-200 系列 PLC 的编程口或扩展通讯口直接通讯。

| 项目         | 内容                         |
|------------|----------------------------|
| 0P0401 通讯口 | RS485 通讯端子                 |
| PLC 通讯口    | 编程口或扩展通讯口                  |
| 缺省通讯参数     | 9600bps, 8bit, 1stop, Even |
| 站号         | 2                          |
| 通信距离 (最大)  | 100米(双绞线)                  |
| 通讯方式       | RS485                      |
| 电缆型号       | OP-S7-CABLE                |

| 开关量对应地址 | M000~M317    |
|---------|--------------|
| 数字量对应地址 | VW000~VW4096 |

OP-S7-CABLE 连线图:

| <b>OP</b><br>侧 9<br>针孔 | 1 -<br>9 -<br>6 -<br>8 - |  | -3A<br>-8B | PLC<br>侧<br>9<br>针孔 |
|------------------------|--------------------------|--|------------|---------------------|
|------------------------|--------------------------|--|------------|---------------------|

# 4.4 欧姆龙C系列PLC

CPM1A、CQM1-CPU11 只有一个通讯口,需使用本公司生产的通讯电缆 CIF01-CAB 将编程口信号转换成 RS232 信号和 0P0401 通讯。

| 项目         | 内容                         |
|------------|----------------------------|
| 0P0401 通讯口 | 9 针通讯端子                    |
| PLC 通讯口    | 编程口或扩展通讯口                  |
| 缺省通讯参数     | 9600bps, 7bit, 2stop, Even |
| 站号         | 0                          |
| 通信距离 (最大)  | 15 米                       |
| 通讯方式       | RS232                      |
| 电缆型号       | OP-CQM-CABLE 或 CIF01-CABLE |
| 开关量对应地址    | IR20000~IR22715            |
| 数字量对应地址    | DM000~DM1024               |

OP-CQM-CABLE 连线图:

| OP<br>侧 9<br>针孔 | 2RXD<br>3TXD<br>5GND |  | - 2TXD<br>- 3RXD<br>- 9GND | PLC<br>侧<br>9<br>针孔 |
|-----------------|----------------------|--|----------------------------|---------------------|
|-----------------|----------------------|--|----------------------------|---------------------|

## 4.5 光洋S系列PLC

和 SZ-4 通讯时, 0P0401 既可以和 Port1 口也能和 Port2 口连接。

| 项目         | 内容                        |
|------------|---------------------------|
| 0P0401 通讯口 | 9 针通讯端子                   |
| PLC 通讯口    | 编程口或扩展通讯口                 |
| 缺省通讯参数     | 9600bps, 8bit, 1stop, 0DD |
| 站号         | 1                         |
| 通信距离 (最大)  | 15 米                      |

|      | 通讯方式                    | RS232                      |
|------|-------------------------|----------------------------|
| 电缆型号 | 由继刑早                    | OP-SZ-CABLE 对应 SZ、SH、SH 系列 |
|      | OP-SG-CABLE 对应 SU、SG 系列 |                            |
|      | 开关量对应地址                 | M000~M377                  |
|      | 数字量对应地址                 | R2000~R3777                |

OP-SZ-CABLE 连线图:

| OP<br>侧 | 2RXD- | <br>— 1 GND | PLC<br>侧 |
|---------|-------|-------------|----------|
| 9       | 3TXD- | - 3RXD      | 6        |
| 针       | 5GND- | -4TXD       | 针        |
| 孔       | JUND  | - 6GND      | 孔        |
|         |       |             |          |

OP-SU-CABLE 连线图:

| OP  |       |   | 1      | PLC |
|-----|-------|---|--------|-----|
| 侧   | 2RXD- |   | – 2TXD | 侧   |
| 9   | 3TXD- |   | – 3RXD | 25  |
|     |       | Г | – 4RTS | 上   |
| 行   | 5GND- | L | – 5CTS | ₽T  |
| FL. |       |   |        | 孔   |
|     |       |   | - 7GND |     |

## 4.6 施耐德NEZA系列PLC

0P0401 可以通过 MODBUS 协议和 NEZA 系列 PLC 的编程口直接通讯。

| 项目         | 内容                         |
|------------|----------------------------|
| 0P0401 通讯口 | RS485 通讯端子                 |
| PLC 通讯口    | 编程口                        |
| 通讯协议       | Modbus Slave               |
| 缺省通讯参数     | 9600bps, 8bit, 1stop, Even |
| 站号         | 1                          |
| 通信距离 (最大)  | 100米(双绞线)                  |
| 通讯方式       | RS485                      |
| 电缆型号       | OP-NEZA-CABLE              |
| 开关量对应地址    | %M000~%M127                |
| 数字量对应地址    | %MW000~%MW511              |

OP-NEZA-CABLE 连线图:

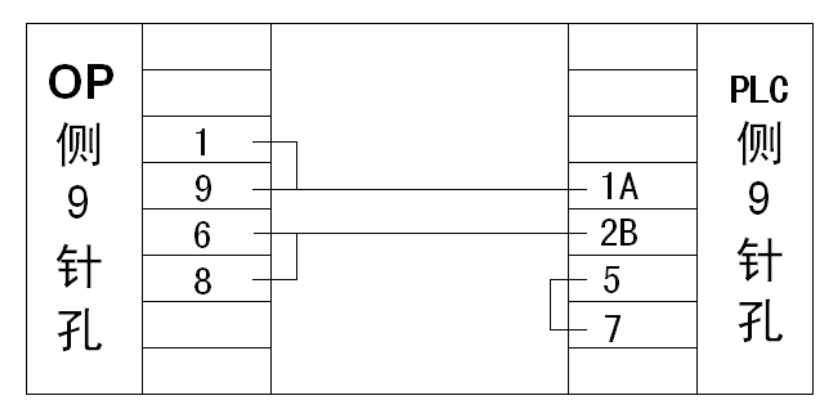

# 4.7 台达DVP系列PLC

0P0401 可以和台达 DVP 系列 PLC 通讯,通讯口为 PLC 编程口。

| 项目         | 内容                         |
|------------|----------------------------|
| 0P0401 通讯口 | 9针通讯口                      |
| PLC 通讯口    | 编程口                        |
| 缺省通讯参数     | 9600bps, 7bit, 1stop, Even |
| 站号         | 1                          |
| 通信距离 (最大)  | 15 米                       |
| 通讯方式       | RS232                      |
| 电缆型号       | OP-DVP-CABLE               |
| 开关量对应地址    | M0~M999                    |
| 数字量对应地址    | D0~D599                    |

OP-DVP-CABLE 连线图:

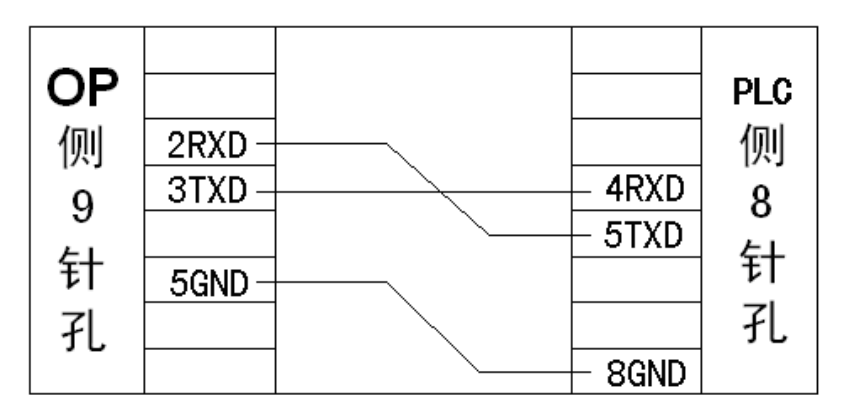

# 4.8 LG Master-K系列PLC

OPO401 可以和 LG Master-K 系列 PLC 通讯,通讯口为 Port2 口。

| 项目         | 内容                       |
|------------|--------------------------|
| 0P0401 通讯口 | 9针通讯口                    |
| PLC 通讯口    | Port2 口                  |
| 缺省通讯参数     | 9600bps、8bit、1stop、Even  |
| 站号         | 1                        |
| 协议         | Modbus Slave (RTU (HEX)) |
| 通信距离 (最大)  | 15 米                     |
| 通讯方式       | RS232                    |
| 电缆型号       | OP-LG-CABLE              |
| 开关量对应地址    | M000~M191F               |

|       | 数字量对应地址    | D0000~D4500 |
|-------|------------|-------------|
| OP-LO | CABLE 连线图: |             |

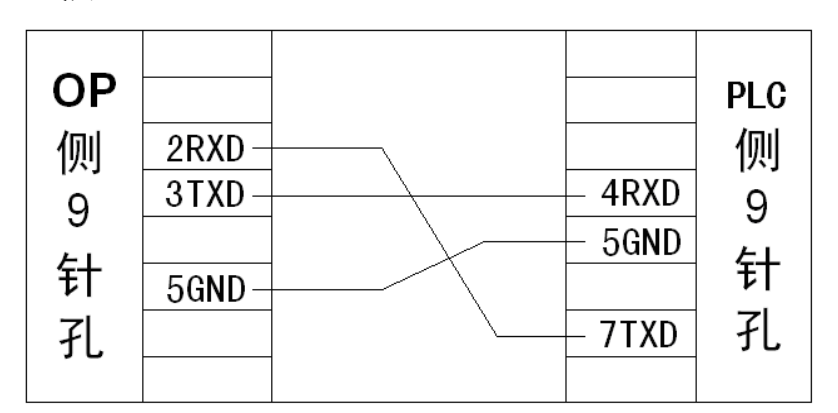

# 4.9 松下FP系列PLC

0P0401 可以和松下 FP 系列 PLC 通讯,通讯口为 PLC 编程口或扩展通讯口。

| 项目         | 内容                         |
|------------|----------------------------|
| 0P0401 通讯口 | 9针通讯口                      |
| PLC 通讯口    | 编程口或扩展通讯口                  |
| 缺省通讯参数     | 9600bps, 8bit, 1stop, None |
| 站号         | 1                          |
| 通信距离 (最大)  | 15 米                       |
| 通讯方式       | RS232                      |
| 电缆型号       | OP-FP1-CABLE               |
| 开关量对应地址    | R0000~R875F                |
| 数字量对应地址    | DT0000~DT9999              |

OP-FP-CABLE 连线图:

| OP<br>侧<br>9<br>针 | 2RXD-<br>3TXD-<br>5GND- | - 2TXD<br>- 3RXD<br>- 4<br>- 5<br>- 7GND<br>- 8 | PLC<br>侧<br>9<br>针<br>孔 |
|-------------------|-------------------------|-------------------------------------------------|-------------------------|
| 孔                 |                         | - 8<br>- 9                                      | 孔                       |

## 4.10 永宏FB系列PLC

0P0401 可以和永宏 FB 系列 PLC 通讯,通讯口为 PLC 编程口或扩展通讯口。

| 项目         | 内容                      |
|------------|-------------------------|
| 0P0401 通讯口 | 9针通讯口                   |
| PLC 通讯口    | 编程口或扩展通讯口               |
| 缺省通讯参数     | 9600bps、7Bit、1stop、Even |
| 站号         | 1                       |
| 通信距离 (最大)  | 15 米                    |
| 通讯方式       | RS232                   |
| 电缆型号       | OP-FB-CABLE             |

| 开关量对应地址 | M0000~M1911 |
|---------|-------------|
| 数字量对应地址 | R0000~R8071 |

OP-FB-CABLE 连线图:

| OP       |       | -1RXD1     |        |
|----------|-------|------------|--------|
|          | ZRAD- | <br>-21701 | PLU    |
| 侧        | 3TXD- | <br>-3RTS1 | 侧      |
| 9        |       | -4CTS1     | 15     |
| с<br>- Г | 5GND- |            | <br>£1 |
| ΈŤ       |       | - 6GND     | τī     |
| ŦI.      |       |            | 孔      |
| , 0      |       |            |        |